# V2.5.8 OUT NOW!

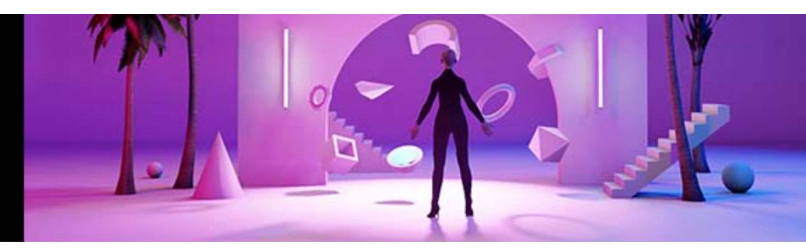

# Software

### set.a.light 3D V2.5

# Tempo totale: 31 minuti

| Primo uso di set.a.light 3D V2 Studio          | 2 <sup>2</sup>   |
|------------------------------------------------|------------------|
| Le due aree in basso                           | 3 <sup>3</sup>   |
| VIEW: Vedere, presentare e organizzare le foto | 4 <sup>3</sup>   |
| Scorciatoie da tastiera e posa delle modelle   | 5 <mark>8</mark> |
| L'abbigliamento e la posa delle modelle        | 6 <sup>3</sup>   |
| Come usare al meglio le pose predefinite       | 7 <sup>3</sup>   |
| Controllo della fotocamera                     | 87               |
| Community - Export                             | 9 <sup>2</sup>   |

# set.a.light 3D V2.5

set.a.light 3D V2.5 UPGRADE

Upgrade V1.0 to V2.5

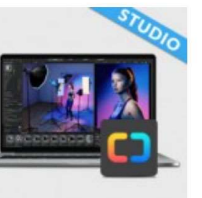

# set.a.light 3D V2.5 STUDIO (MAC/WIN) FULL VERSION

set.a.light 3D V2.5 STUDIO is the world's first photo studio simulation, with which you can build lighting setups in advance on a PC, realistically simulate the expected picture results and print a set plan.

#### Features:

- Define your own studio and built lighting set
- Simulate the photographic result and save it
- Export and print set plan with all settings
- · Target-oriented building on the actual set
- NEW: Now with Speedlights

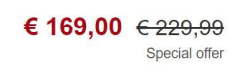

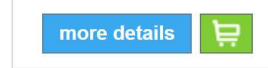

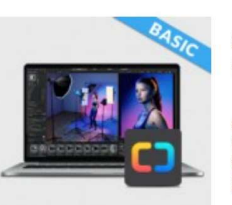

# set.a.light 3D V2.5 BASIC (MAC/WIN) FULL VERSION

set.a.light 3D V2.5 BASIC has exactly what you need to create a light setup in advance. This will help you to improve your skills and gives you great images to begin with.

### Features:

- Choose a studio and built lighting set
- Simulate shooting results and save them
- Export setplan with light setup and print it Confident and fast recreation in a real studio
- Making of documentation with the setplan
- Learn studio photography

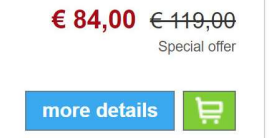

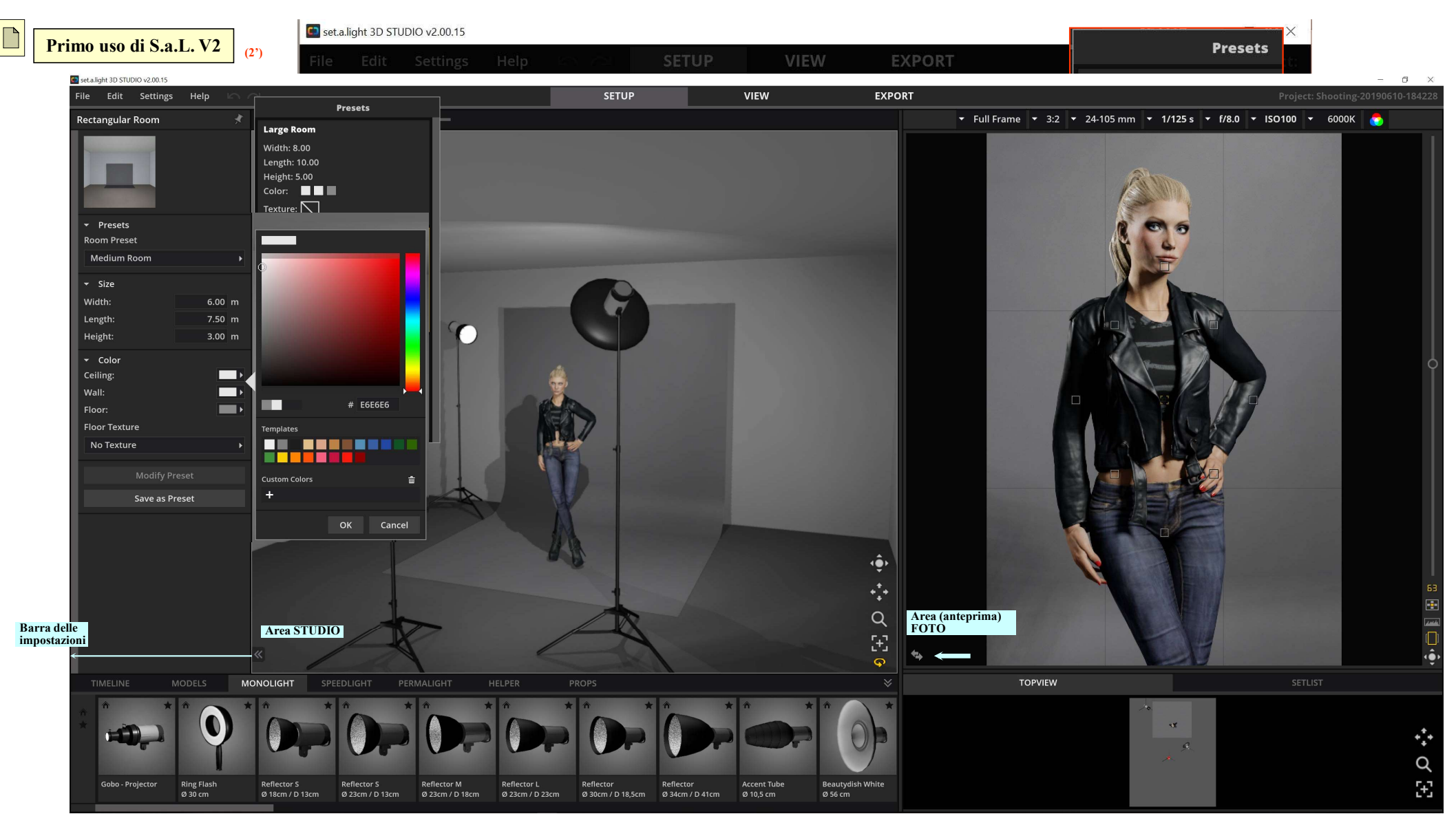

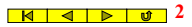

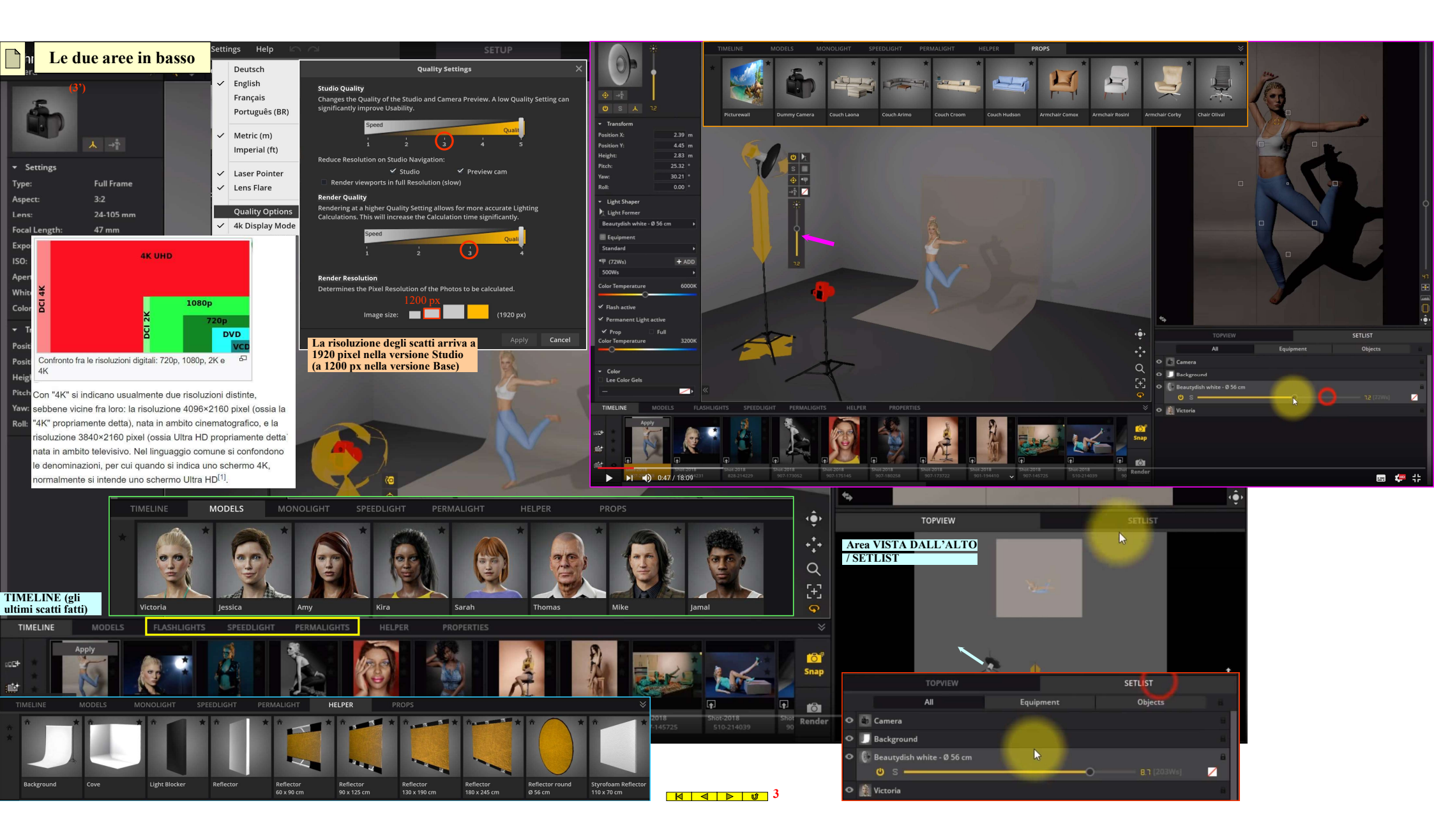

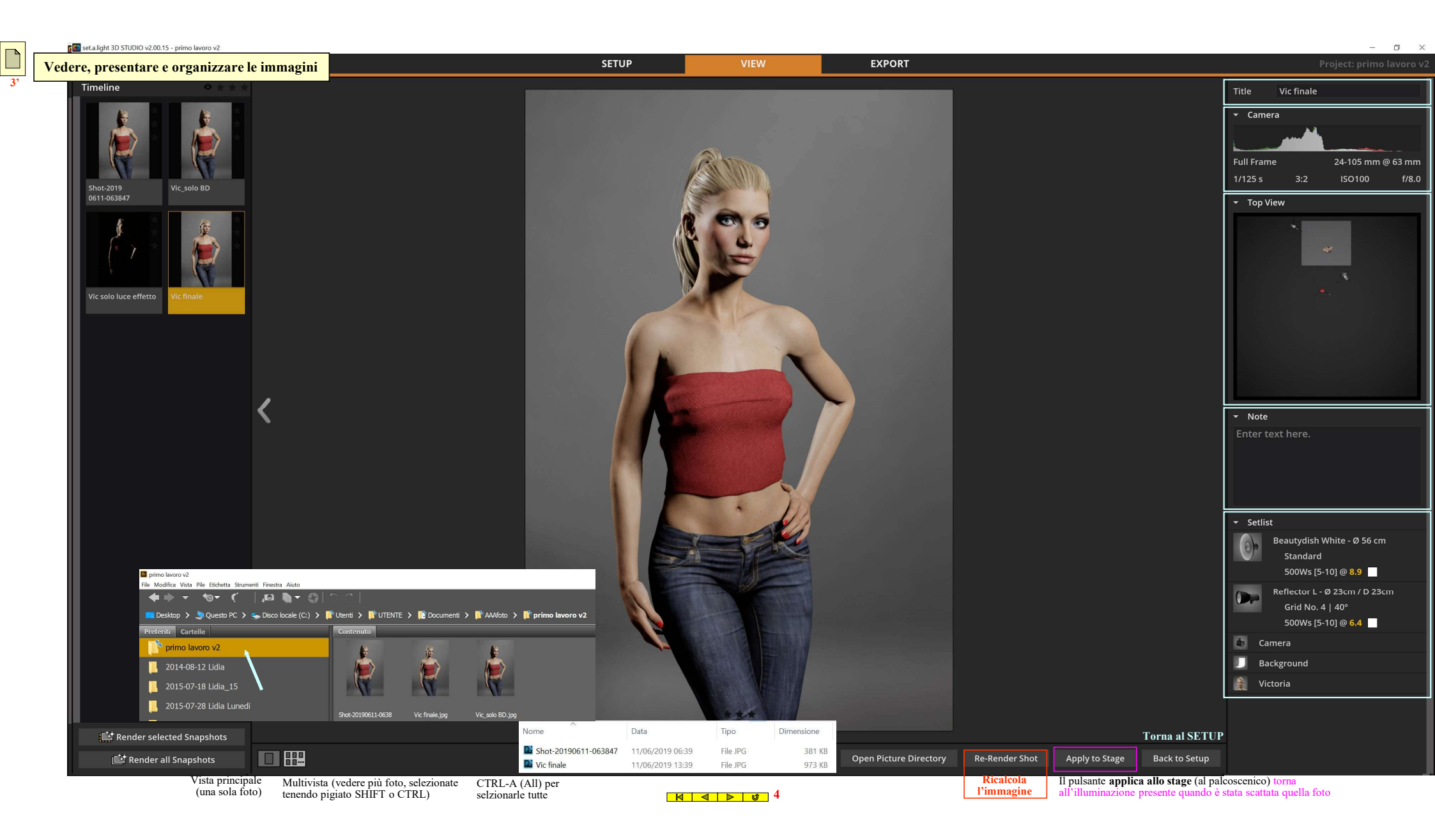

| Sagnaiataia da tastiana                                                | a pasa dalla      | alla                                                                                                    | - 0 ×             |
|------------------------------------------------------------------------|-------------------|----------------------------------------------------------------------------------------------------|-------------------|
| Scorciatole da tastiera                                                | e posa dene       | 8'     File     Edit     Settings     Help     Community     Project: Shooting       8'     Pell-started     0.32 cm     0.32 cm     0.32 cm     0.32 cm     0.410 cm                                                                                                    | z-20200412-171028 |
| Menu Functions                                                         | Windows           | Reflector L '0 23cm' / 0 23cm         R         R         H         > studiolight         • Full Frame         • 3.2         • 24-103 fmit         • 1723 S         • 180 100         • 0000 A         •                                                                                                    |                   |
| New Project                                                            | Ctrl + N          | → + ↑ P Questo PC > Immagini > setAlight > SOLO                                                                                                    |                   |
| Open Project                                                           | Ctrl + O          | ngariza • Nuova cartela                                                                                                    |                   |
| Save Project                                                           | Ctrl + S          | A Nome                                                                                                    |                   |
| Save Project As                                                        | Shift + Ctrl + S  | Deskop                                                                                                    |                   |
| Quit Program                                                           | Ctrl + Q          | Download                                                                                                    |                   |
| Global                                                                 | Windows           | Decomenti Galera Galera Contraction Contraction Contra |                   |
| Snap                                                                   | Enter             | Bennets ( <sup>1</sup> ) - <sup>1</sup> Weddala add <sup>1</sup> Transform                                                                                                    |                   |
| Render (Photo)                                                         | Ctrl + Enter      | P Alli vita Position X: 1.14 m                                                                                                    |                   |
| Studio area                                                            | Windows           | Bandidam Stotoling 2020 Position Y: 0.58 m                                                                                                    |                   |
| Rotate studio area                                                     | R mouse + drag    | Betreventa b Betreventa b Betr  |                   |
| Sets the rotation point of the studio to <u>the</u><br>selected object | 6                 | Grather Could Files Roll: 0.00 *                                                                                                    |                   |
| Move view in studio area                                               | Space bar + drag  | Oric Crive Yav: 125.20 Set as Solo Light (5)                                                                                                    |                   |
| Switch Preview Camera and Studio Area                                  | т                 | Cuesto PC E tavia a colori                                                                                                    |                   |
| Show or Hide the Studio Library                                        | N                 | Boomer Light Shaper                                                                                                    |                   |
| Show or Hide Detail Settings                                           | в                 | Doumload Pownload Reflector L - Ø 23cm / D 23cm Image: A state of the state of the st                         |                   |
| Rotate selected Camera/Light towards Model                             |                   | El margin de la Galeria de El Variante de la Variante de la Variante de                                                                                                    |                   |
| notate selected carrera/right tomatas model                            | <u> </u>          | 2 Mode                                                                                                    |                   |
| Solo On/Off Light Source                                               | S .               |                                                                                                    |                   |
| On/Off Light Source                                                    | Q                 |                                                                                                    |                   |
| Show/Hide tripod                                                       | w                 | Norre file:                                                                                                    |                   |
| Precise movement of objects                                            | Arrow keys        | 4 Barndoor                                                                                                    | ÷                 |
| Adjust object height                                                   | Page up/down      | Enable Bandoor SETLIST                                                                                                    |                   |
| Muldiele este af eliterat                                              | h + S mouse       | Color Temperature 6000K                                                                                                    |                   |
|                                                                        | Ctri + 5 mouse    |                                                                                                    |                   |
| Select all objects                                                     | Ctri + A          | ✓ Flash active                                                                                                    |                   |
| Delete object from studio area                                         | Delete            | Permanent Light active                                                                                                    |                   |
| Dupicate object                                                        | alt + 5 mouse     | TIME INF MODELS MONOLIGHT SPEEDLICHT PERMALIGHT HEI PER PROPS                                                                                                    |                   |
| Mirror object                                                          | M                 |                                                                                                    |                   |
| Undo                                                                   | Ctrl + Z          |                                                                                                    |                   |
| Redo                                                                   | Ctrl + Shift + Z  |                                                                                                    | • <b>†</b> •      |
| Pose Control (studio area)                                             | Windows           |                                                                                                    | Q                 |
| Open/Close Pose Control (only if                                       | P                 |                                                                                                    | F.7               |
| model selected)                                                        |                   | Code - Projectival Anlight main Antiencitary 3 Antience 3 Series Antience 3 Antience Antience Ant      | L <sup>+</sup> J  |
| Tilting a joint (Simple Mode)                                          | Ctrl + S mouse    |                                                                                                    |                   |
| Rotating a joint (Simple Mode)                                         | Shift + S mouse   |                                                                                                    |                   |
| Change Simple Mode / Advanced Mode                                     | x                 |                                                                                                    |                   |
|                                                                        |                   |                                                                                                    |                   |
| Timeline                                                               | Windows           | F1 F2 F3 F4 F5 F6 F7 F8 F9 F10 F11 F12 Print Lock Break                                                                                                    |                   |
| Delete image from Timeline                                             | Del               |                                                                                                    |                   |
| Open image from Timeline in Module View                                | D klick the image |                                                                                                    |                   |
| Load set from Timeline                                                 | Ctrl + L          |                                                                                                    |                   |
| Select all images in Timeline                                          | Ctrl + A          |                                                                                                    |                   |
| Timeline Scrolling                                                     | mouse wheel       |                                                                                                    |                   |
|                                                                        |                   | stock A·····S· D F G H J K L ···· Return 4 5 6 + E                                                                                                    |                   |
| Studio Library                                                         | Windows           |                                                                                                    |                   |
| Studio Library Scrolling                                               | mouse wheel       | Z X C V B N M  , $  .   .   .   .   .   .   .   .   .  $                                                                                                    |                   |
|                                                                        |                   |                                                                                                    |                   |
| Module View                                                            | Windows           |                                                                                                    |                   |
| Cancel render process                                                  | ESC               |                                                                                                    |                   |
|                                                                        |                   |                                                                                                    |                   |

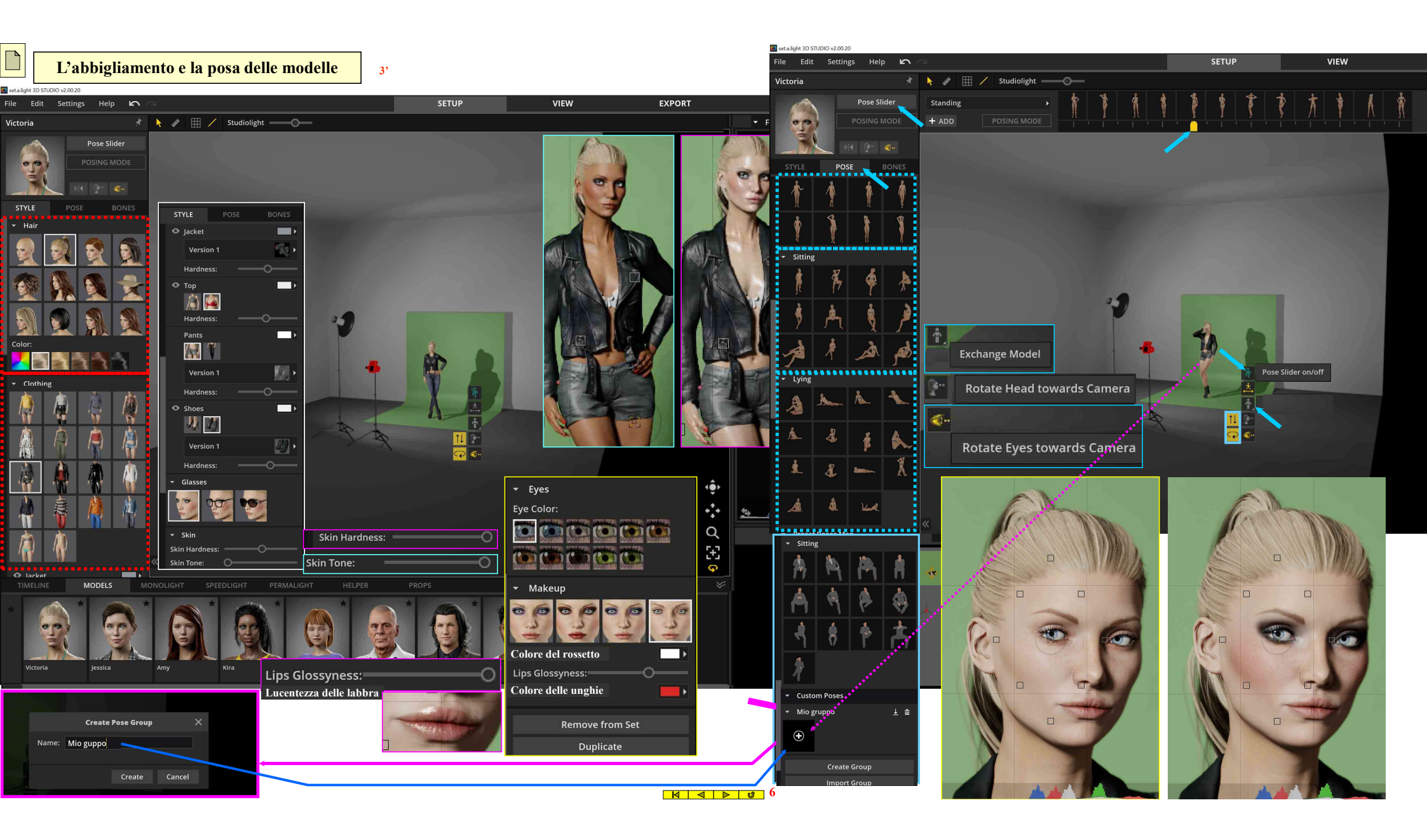

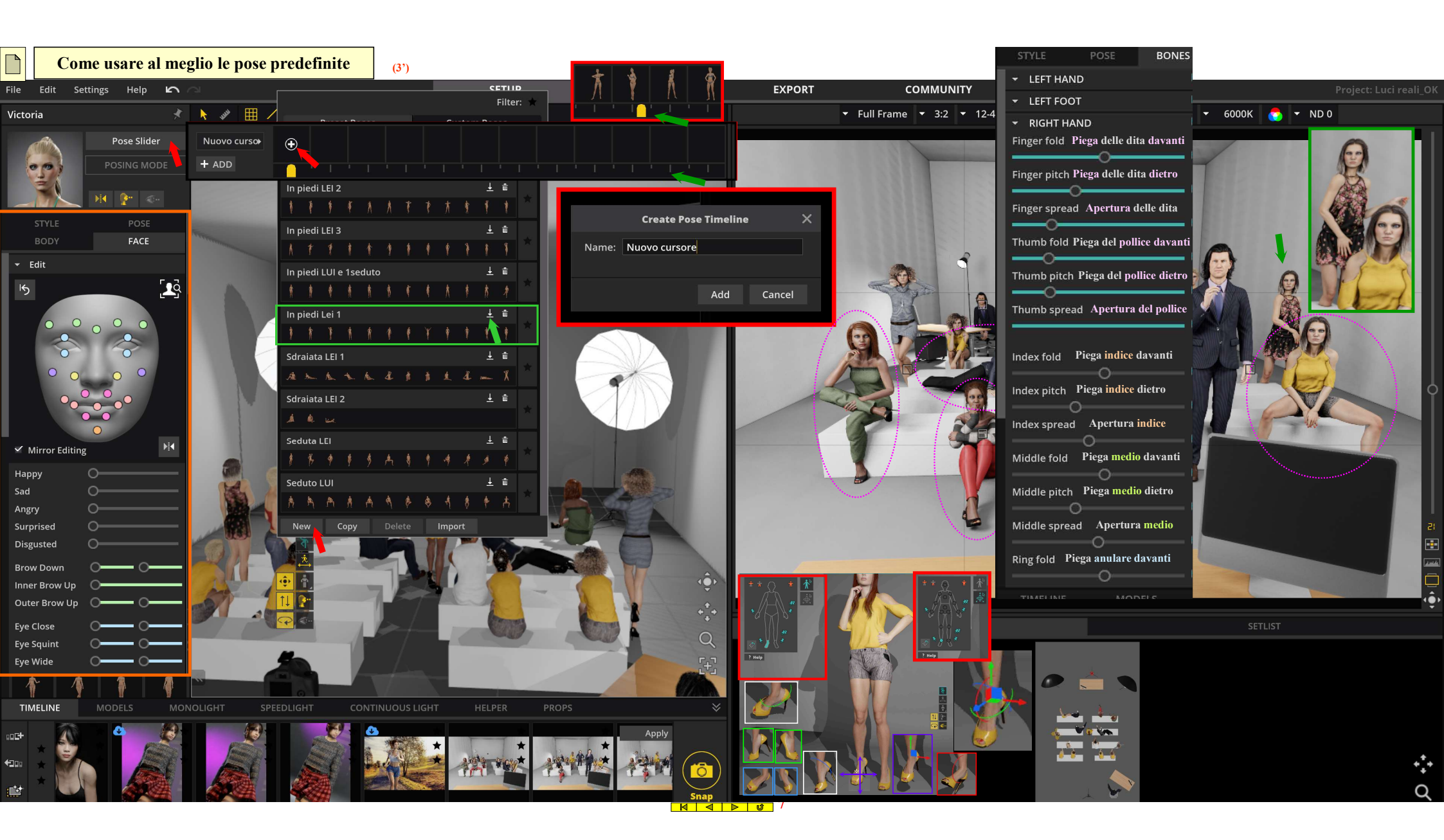

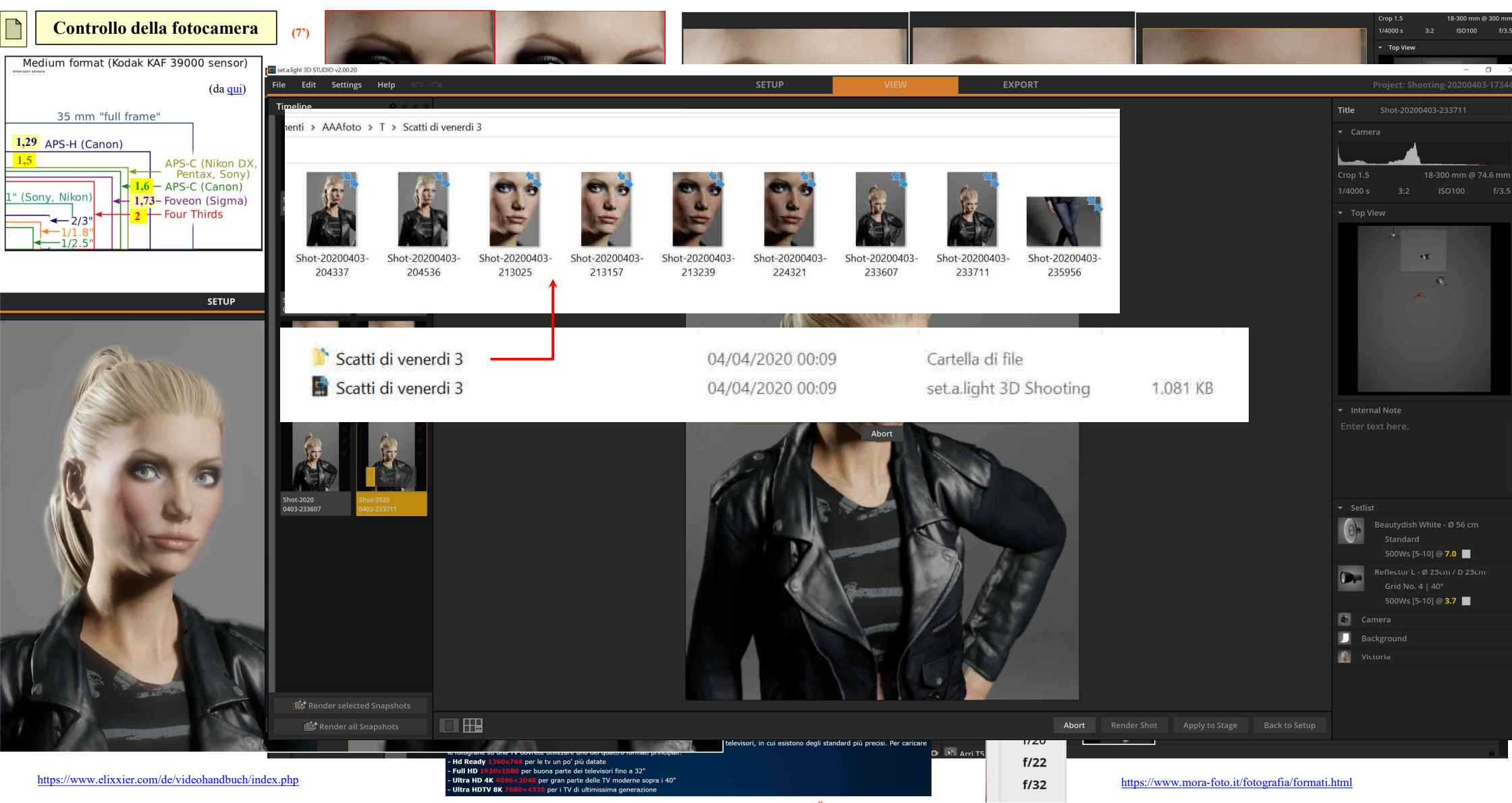

| Com                                   | <mark>imunity - E</mark> z               | <mark>xport</mark>   | (2')           |                 |                 |                   |                         |                          | ← Bock                                                                                                    |                                              |                                                                            | *                                                                |  |
|---------------------------------------|------------------------------------------|----------------------|----------------|-----------------|-----------------|-------------------|-------------------------|--------------------------|----------------------------------------------------------------------------------------------------|----------------------------------------------|----------------------------------------------------------------------------|------------------------------------------------------------------|--|
| set.a.light 3D STUDIO v2.5            | .8f - Luci reali_OK                      |                      |                |                 |                 |                   |                         | - 🗆 X                    |                                                                                                    |                                              |                                                                            |                                                                  |  |
| File Edit Setti                       | ngs Help 🗠 /                             | 2                    | SETUP          | VIEW            | EXPORT          | COMMUNITY         |                         | Project: Luci reali_OK   |                                                                                                    |                                              | STUDIO VIEW 1 STUDIO VIEW 2                                                |                                                                  |  |
| Share a setup with<br>download setups | n the community or<br>s to your timeline | + Upload             | Lighting Setup | LIG             | HTING SETUP     | S ACTIVITY        | ASKS                    | <b>≜ ●</b> ~             |                                                                                                    |                                              |                                                                            |                                                                  |  |
| Timeline<br>Lingerie Setup for 2      | Shot-2023<br>0204-155747                 | All Lights           | Flash Spe      | eedlight Co     | onstant Light   |                   |                         | ±                        |                                                                                                    |                                              | LIGHTING DIAGRAM CAMERA VIEW                                               |                                                                  |  |
|                                       | ۵                                        | Category Lights used |                |                 |                 |                   |                         |                          |                                                                                                    |                                              |                                                                            |                                                                  |  |
| Mart .                                | 4                                        | Select               |                |                 |                 | Select            |                         |                          |                                                                                                    |                                              |                                                                            |                                                                  |  |
| PAT 3                                 |                                          | In Knulinkt          |                |                 | <b>C</b> :      | Number of Links   |                         |                          |                                                                                                    |                                              |                                                                            |                                                                  |  |
| Shot 2022                             | Scarlett Johansson in                    | Soloct               | ~              |                 | Size            |                   | s                       |                          | Chek 20220207 162402                                                                                                    |                                              |                                                                            |                                                                  |  |
| 0204-160248                           | 'Under the Skin'                         |                      |                |                 |                 |                   |                         |                          | by Robert Lincoln 🏆 + Follow                                                                                                    |                                              | 🚺 💭 Add to favorites                                                       |                                                                  |  |
|                                       |                                          |                      | lodels         | Framing         |                 | Kolost            |                         |                          | Published: 07. February 2023   👁 14 🛓 1 📮 0                                                                                                    | SET-ID: 11041442                             | ↓ Download Lighting Setup                                                  |                                                                  |  |
|                                       | 3/h+                                     | Select               | `              |                 |                 |                   |                         |                          | Headshot                                                                                                    |                                              | Linkis Usadid                                                              |                                                                  |  |
|                                       | esting at the                            | Orientation          |                | Nudes (NSF)     | N)              | Color / B&W       |                         |                          | SETUP VIEW EXPORT COMMU                                                                                                    | INITY                                        | Profil, W: 5.0 L: 2.5 H: 6.0                                               |                                                                  |  |
| Shot-2023                             | Shot-2023                                | Select               | ~              |                 |                 | Select            |                         |                          | Shot-20230204-160248                                                                                                    | JPEG                                         | DDF                                                                        |                                                                  |  |
| 0204-162751                           | 0206-130102                              | Sex                  |                | Filter by       |                 | Setup Title       |                         | Creator                  | Shullo: Plotographer: Cliont: Date:                                                                                                    | <sup>el_OK</sup>                             |                                                                            |                                                                  |  |
| ۵.                                    |                                          | Select               |                | Select          |                 |                   |                         |                          | Custom Room*                                                                                                    |                                              |                                                                            |                                                                  |  |
| *                                     | *                                        | SET-ID               |                |                 |                 |                   |                         |                          |                                                                                                    | - Top View                                   |                                                                            |                                                                  |  |
| EN MORA                               | P.1                                      |                      |                |                 |                 |                   |                         | eset Filter              |                                                                                                    | Show Measu                                   | urement                                                                    |                                                                  |  |
| Shot-2023                             | Shot-2023                                |                      |                |                 |                 |                   |                         |                          |                                                                                                    | Show Inform                                  | nation Fields                                                              |                                                                  |  |
| 0206-130102 (2)                       | 0206-184150                              |                      | Sha            | are you         | r setup v       | vith the <b>c</b> | ommun                   | ity /                    |                                                                                                    | Lines     SD Studio Vie                      |                                                                            |                                                                  |  |
| *                                     | *                                        | Showcase             | vour work Giv  | e insights into | your idea and s | hare tins. Get fe | feedback recognition an | ition and he a part of a |                                                                                                    | ✓ High Quality                               | / Render                                                                   |                                                                  |  |
| ▲★ 息★                                 |                                          | growing community.   |                |                 |                 |                   |                         |                          |                                                                                                    | Show Walls                                   | SETUP VIEW EXPORT CO                                                       | MMUNITY                                                          |  |
| WA-                                   | Vax                                      |                      |                |                 |                 |                   |                         |                          |                                                                                                    |                                              |                                                                            |                                                                  |  |
| Shot-2023                             | Shot-2023                                |                      |                |                 | + Upload Li     | ghting Setup      |                         |                          | Beautyddin Write - 3 55 cm<br>Standwrf<br>Dia dar yw ar y 12 - 3 7                                                                                                    |                                              |                                                                            | - Template                                                       |  |
| 0206-185038                           | 0200-185155                              |                      |                |                 |                 |                   |                         |                          | Control Participant Control Control Contr |                                              |                                                                            |                                                                  |  |
|                                       |                                          |                      |                | 1               |                 |                   |                         |                          |                                                                                                    | <b>₩</b> //                                  | 3autyddii 198w - 8 16 07                                                   |                                                                  |  |
|                                       |                                          |                      |                |                 |                 |                   |                         |                          |                                                                                                    | in tul trane 43                              | 20andard<br>%: Goldene MS100 10005: 0 1/2 +0.3 □<br>E4 1.62m Tr 20 * Th 2* |                                                                  |  |
|                                       |                                          |                      |                |                 |                 |                   |                         | 00                       |                                                                                                    | 160100 17125 s 1860<br>[18-300 mm] @ 146.4mm |                                                                            | Resolution:                                                      |  |
| Shot-2022<br>0307-161614              | Shot-2023<br>0206-190742                 |                      |                |                 | 3               | 1                 |                         |                          |                                                                                                    | - 4                                          |                                                                            | Border:                                                          |  |
| 0                                     |                                          |                      |                | 1. 19           |                 |                   |                         |                          |                                                                                                    |                                              |                                                                            | Show Header                                                      |  |
|                                       |                                          |                      | ter sele       |                 | RA              | K                 | A                       |                          | Octaform - O 150 cm                                                                                                    |                                              |                                                                            | Fop View     Show Measurement     Show Measurement     Show Gold |  |
| The set                               |                                          |                      | 452            |                 | DE              | 1 it              |                         | 9/ / //                  | 11: 6000 M500 30916 0 171 - 0.3                                                                                                    |                                              |                                                                            | ✓ Show Information Fiel<br>✓ Lines                               |  |
|                                       |                                          |                      | ·F             |                 |                 |                   | //                      |                          |                                                                                                    | Octatore -                                   |                                                                            | 3D Studio View     High Guality Reader                           |  |
|                                       |                                          |                      |                |                 |                 |                   |                         |                          | torial                                                                                                    | int & Do Di<br>% Codex<br>21 141m            | theor<br>ν μαχχα 30m to 1 ∩ 4.3<br>Τ <sup>*</sup> 37 °S τ <sup>*</sup>     | A     Show Walls     Show Floor                                  |  |
|                                       |                                          |                      |                |                 |                 |                   |                         |                          | 0                                                                                                    |                                              | Q.                                                                         | E+2 Brightness: -                                                |  |

9 0 9